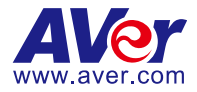

# AVer Cam Setup Tools Quick User Guide

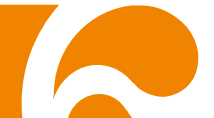

#### COPYRIGHT

©2019 AVer Information Inc. All rights reserved.

All rights of this object belong to AVer Information Inc. Reproduced or transmitted in any form or by any means without the prior written permission of AVer Information Inc. is prohibited. All information or specifications are subject to change without prior notice.

#### TRADEMARKS

"AVer" is a trademark owned by AVer Information Inc. Other trademarks used herein for description purpose only belong to each of their companies.

#### DISCLAIMER

No warranty or representation, either expressed or implied, is made with respect to the contents of this documentation, its quality, performance, merchantability, or fitness for a particular purpose. Information presented in this documentation has been carefully checked for reliability; however, no responsibility is assumed for inaccuracies. The information contained in this documentation is subject to change without notice.

In no event will AVer Information Inc. be liable for direct, indirect, special, incidental, or consequential damages arising out of the use or inability to use this product or documentation, even if advised of the possibility of such damages.

### **Content**

| Before Starting1                     |
|--------------------------------------|
| AP Mode Setup2                       |
| Wi-Fi Setup4                         |
| Firmware Update 6                    |
| Update through the USB Connection6   |
| Update through the Wi-Fi Connection6 |

# **Before Starting**

Please download the AVerTouch software from below web site:

#### Global:

http://presentation.aver.com/download-center/

US:

https://www.averusa.com/education/support/

After completing the AVerTouch's installation, user should see the AVer Cam Setup Tools in the AVer Information Inc folder. The AVer Cam Setup and AVer Cam Firmware Update will be in the folder.

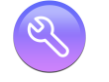

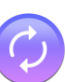

AVer Cam Setup AVer Cam Firmware Update

## AP Mode Setup

- 1. Run the "AVer Cam Setup".
- 2. Select "AP Mode".
- 3. User should see the camera that has been found by AVer Cam Setup. Select

the camera that wants to setup.

| S AVerCam Setup v1.1.1006.0 |             |        |      |                       | - • ×  |
|-----------------------------|-------------|--------|------|-----------------------|--------|
| Camera Wifi AP Mode         |             |        |      |                       |        |
| SSID:                       | AVI-Staff • | Assign | list |                       | Scan   |
| FAP:                        | PFAP -      |        | NO.  | DocCam                |        |
| Phase 2:                    | NONE -      |        | 1    | AVerM15W-5CF370543002 |        |
| User Name:                  |             |        |      |                       |        |
| Password:                   |             |        |      |                       |        |
|                             |             |        |      |                       |        |
|                             |             |        |      |                       |        |
|                             |             |        |      |                       |        |
|                             |             |        |      |                       |        |
|                             |             |        |      |                       |        |
|                             |             |        |      |                       |        |
|                             |             |        |      |                       |        |
|                             |             |        |      |                       |        |
|                             |             |        |      |                       | Assign |
|                             |             |        |      |                       |        |

**[Note]** User can check the bottom of camera name to identify the camera. The camera name will be "AVer 'model name' - WiFi dongle Mac address". The Mac address will be different by the device.

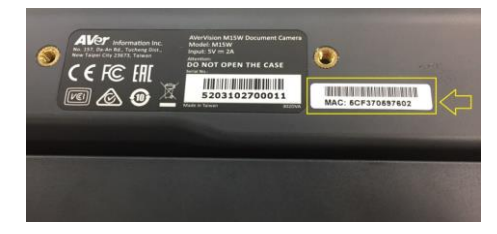

4. Select the SSID, Network security (EAP) and enter username and password in related column.

[Note] Different SSID may enter different information.

| 0 | AVerCam Setup v1.1.1006.0 |             |   |           |     |                       | - • ×  |
|---|---------------------------|-------------|---|-----------|-----|-----------------------|--------|
| ſ | Camera Wifi AP Mode       |             |   |           |     |                       |        |
|   | SSID:                     | AVI-Staff 🗸 | A | Assign li | ist |                       | Scan   |
|   | EAP:                      | PEAP 🔻      |   |           | NO. | DocCam                |        |
|   | Phase 2:                  | NONE        |   | V         | 1   | AVerM15W-5CF370543002 |        |
|   | User Name:                |             |   |           |     |                       |        |
|   | Password:                 |             |   |           |     |                       |        |
| Ľ |                           | ,           |   |           |     |                       |        |
|   |                           |             |   |           |     |                       |        |
|   |                           |             |   |           |     |                       |        |
|   |                           |             |   |           |     |                       |        |
|   |                           |             |   |           |     |                       |        |
|   |                           |             |   |           |     |                       |        |
|   |                           |             |   |           |     |                       |        |
|   |                           |             |   |           |     |                       |        |
|   |                           |             | L |           |     |                       |        |
|   |                           |             |   |           |     |                       | Assign |
|   |                           |             |   |           |     |                       |        |

5. After setup completed, a message will show on the screen.

| S AVerCam Setup v1.1.1006.0 |           |       |         |       |                       |        |
|-----------------------------|-----------|-------|---------|-------|-----------------------|--------|
| Camera Wifi AP Mode         |           |       |         |       |                       |        |
| SSID:                       | AVI-Staff | ~     | Assign  | list  |                       | Scan   |
| EAP:                        | PEAP      | ~     |         | NO.   | DocCam                |        |
| Phase 2:                    | NONE      | ~     | V       | 1     | AVerM15W-5CF370543002 |        |
| User Name:                  | AP        |       |         |       |                       |        |
| Password:                   | ••••••    | DocCa | mConfia |       |                       |        |
|                             |           | The a | OF      | nish. |                       | Assign |

### Wi-Fi Setup

- 1. Run the "AVer Cam Setup".
- Select the camera at Camera page. For the first time setup, user need to unlock the camera by entering the password (default password is "admin").

| S AVerC | am Setup v1.1.1006.0 |             |               |                   |             |         | x |
|---------|----------------------|-------------|---------------|-------------------|-------------|---------|---|
| Cam     | era Wifi AP Mod      | e           |               |                   |             |         |   |
| Conn    | ected WirelessCam:   |             |               |                   |             |         |   |
| NO      | . Name               | WirelessCam | Serial Number | MAC address       | Version     | Status  |   |
| 1       | AVerVision M15W      | M15W        | Unknown       | 5C-F3-70-54-30-02 | 5.0.0016.20 | Free    |   |
|         |                      |             |               |                   |             |         |   |
|         |                      |             |               |                   |             |         |   |
|         |                      |             |               |                   |             |         |   |
|         |                      |             |               |                   |             |         |   |
|         |                      |             |               |                   |             |         |   |
|         |                      |             |               |                   |             |         |   |
|         |                      |             |               |                   |             |         |   |
|         |                      |             |               |                   |             |         |   |
|         |                      |             |               |                   |             |         |   |
|         |                      |             |               |                   |             |         |   |
|         |                      |             |               |                   |             | <b></b> | = |
|         |                      |             |               |                   |             | Edit    |   |

- 3. Next, select "Wifi".
- 4. Enter the "SSID Name", "Username", "Password" and select the "Priority".

| SSID Name: |        | NO. | SSID | Priority |
|------------|--------|-----|------|----------|
| User Name: |        | -   |      |          |
| Password:  |        |     |      |          |
| Priority:  | Normal | -   |      |          |
|            |        |     |      |          |
| Note:      |        |     |      |          |
|            |        |     |      |          |
|            |        |     |      |          |
|            |        |     |      |          |
|            |        |     |      |          |
|            |        |     |      |          |

- 5. Click "**Add**" button. The Wi-Fi information will add to the right side column. Then, click "**Submit**" button to set the Wi-Fi information to the camera.
  - ✓ Update: Select the Wi-Fi information to modify and click "Update" button to change. User can click "Submit" button to update to the camera.
  - ✓ Remove: Select one of Wi-Fi information to remove from the list. User can click "Submit" button to update to the camera.
  - ✓ Clear All: Delete all Wi-Fi information from list. Click "Submit" button to update to the camera.

| NerCam Setup v1.1.1006.0 |            |     |           |          |
|--------------------------|------------|-----|-----------|----------|
| Camera Wifi AP Mode      |            |     |           |          |
| SSID Name:               |            | NO. | SSID      | Priority |
| User Name:               |            | 1   | AVI-Staff | Normal   |
| Password                 |            |     |           |          |
| Priority                 | Normal     |     |           |          |
| r nony.                  |            |     |           |          |
| Noto                     |            |     |           |          |
|                          |            |     |           |          |
|                          |            |     |           |          |
|                          |            |     |           |          |
|                          |            |     |           |          |
|                          |            |     |           |          |
|                          | Add Update |     |           |          |
|                          |            |     |           |          |
|                          |            |     |           | Submit   |
| ·                        |            |     |           | /        |

### **Firmware Update**

### Update through the USB Connection

- 1. Connect the camera to laptop with USB cable.
- 2. Run the "AVer Cam Firmware".
- 3. Select the "USB Cam". And the Firmware upgrade dialog is shown. Click "Yes"

#### to continue.

| AVerCa | am Firmware Updete v | 1.1.1006.0 |                                       |       |        | - • × |
|--------|----------------------|------------|---------------------------------------|-------|--------|-------|
| USB C  | Cam Wireless Cam     | 1          |                                       |       |        |       |
| Conne  | ected USB Cam:       |            |                                       |       |        |       |
| NO.    | Name                 | Model Name | Version                               |       | Status |       |
| 1      | AVerVision M15W      | M15W       | 5.0.0009.16                           | Free  |        |       |
| Fir    | rmware upgrade       | Pirmware u | pgrade<br>rou want to download the is | es No |        |       |

4. The new firmware will be downloading first.

| 🕑 AVer | 'Cam Firm | ware Updete   | v1.1.1006.0 |              |           |        | - • • |
|--------|-----------|---------------|-------------|--------------|-----------|--------|-------|
| USB    | Cam       | Wireless Carr | 1           |              |           |        |       |
| Con    | nected US | 3B Cam:       |             |              |           |        |       |
| NC     | ).        | Name          | Model Name  | Version      |           | Status |       |
| 1      | AVerVi    | sion M15W     | M15W        | 5.0.0009.16  | Free      |        |       |
| F      | -irmware  | upgrade       |             | Firmware dov | vnloading |        |       |

5. After new firmware is downloaded, select the camera that wants to upgrade. Click "**Firmware upgrade**" to start upgrade procedure.

| 0000 | am Wireless Cam | 1          |             |      |        |  |
|------|-----------------|------------|-------------|------|--------|--|
| onne | cted USB Cam:   |            |             |      |        |  |
| NO.  | Name            | Model Name | Version     |      | Status |  |
| 1    | AVerVision M15W | M15W       | 5.0.0009.16 | Free |        |  |
|      |                 |            |             |      |        |  |
|      |                 |            |             |      |        |  |
|      |                 |            |             |      |        |  |
|      |                 |            |             |      |        |  |
|      |                 |            |             |      |        |  |
|      |                 |            |             |      |        |  |

6. Follow the on-screen message to unplug the USB cable from the camera. Then, select "**Next**" button.

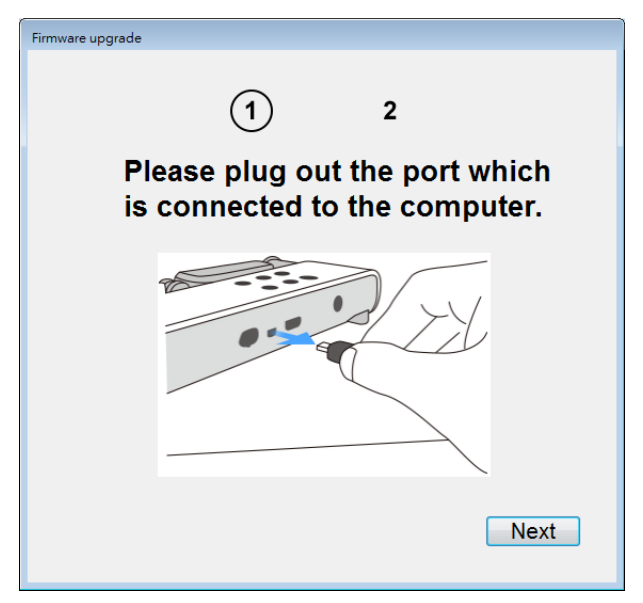

7. Follow the on-screen to plug the USB cable back to the camera and wait until the power indicator of the camera turn to green light. Then, select "**Close**" to close the message dialog.

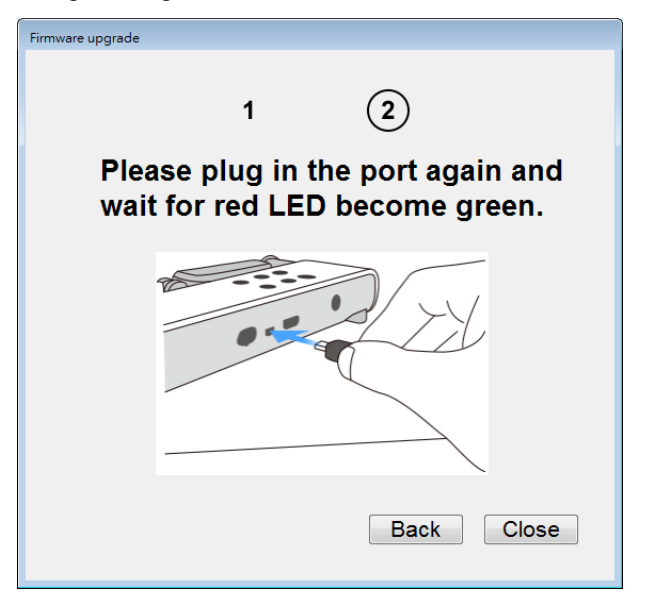

8. The firmware upgrade is completed. Select "**x**" to close the dialog.

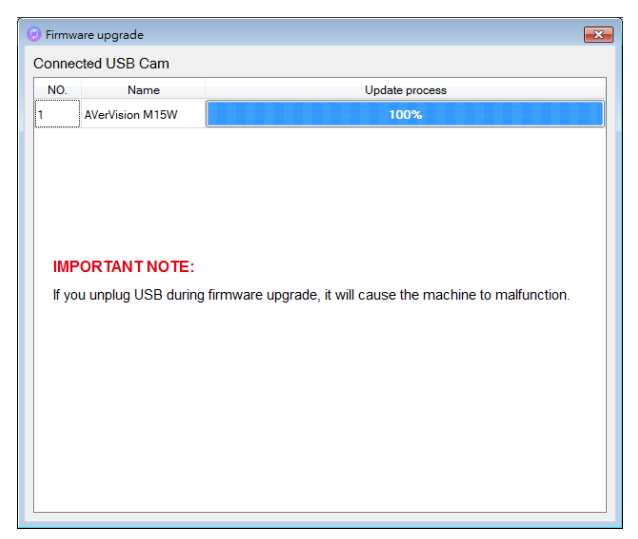

### Update through the Wi-Fi Connection

[Note] The laptop and camera must in same Wi-Fi segment.

[Note] The update will be affected by the Wi-Fi environment; you can use USB connection to do the update. You can see the <u>Update through the USB</u> <u>Connection</u> part.

- 1. Run the "AVer Cam Firmware".
- 2. Select the "Wireless Cam". And the Firmware upgrade dialog is shown. Click "Yes" to continue.

| -<br> | ctod WirelessCam: |            |               |                   |             |        |
|-------|-------------------|------------|---------------|-------------------|-------------|--------|
| NO.   | Name              | Model Name | Serial Number | MAC Address       | Version     | Status |
| 1     | AVerVision M15W   | M15W       | Unknown       | 5C-F3-70-54-30-02 | 5.0.0009.16 | Free   |
|       |                   |            |               | Yes No            |             |        |
|       |                   |            |               |                   |             |        |

3. The new firmware will be downloading first.

| JSB C | am Wireless Cam   |            |               |                   |             |        |
|-------|-------------------|------------|---------------|-------------------|-------------|--------|
| Conne | cted WirelessCam: |            |               |                   |             |        |
| NO.   | Name              | Model Name | Serial Number | MAC Address       | Version     | Status |
| 1     | AVerVision M15W   | M15W       | Unknown       | 5C-F3-70-54-30-02 | 5.0.0009.16 | Free   |
|       |                   |            | Firmura da    | e log dia a       |             |        |

4. After new firmware is downloaded, select the camera that wants to upgrade. Click "**Upgrade All**" to start upgrade procedure.

| AVerCam Firmware Updete v1.1.1006.0 |                 |            |               |                   |             |        |  |  |
|-------------------------------------|-----------------|------------|---------------|-------------------|-------------|--------|--|--|
| USB C                               | am Wireless Cam |            |               |                   |             |        |  |  |
| Connected WirelessCam:              |                 |            |               |                   |             |        |  |  |
| NO.                                 | Name            | Model Name | Serial Number | MAC Address       | Version     | Status |  |  |
| 1                                   | AVerVision M15W | M15W       | Unknown       | 5C-F3-70-54-30-02 | 5.0.0009.16 | Free   |  |  |
|                                     |                 |            |               |                   |             |        |  |  |
|                                     |                 |            |               |                   |             |        |  |  |
|                                     |                 |            |               |                   |             |        |  |  |
|                                     |                 |            |               |                   |             |        |  |  |
|                                     |                 |            |               |                   |             |        |  |  |
|                                     |                 |            |               |                   |             |        |  |  |
|                                     |                 |            |               |                   |             |        |  |  |
|                                     |                 |            |               |                   |             |        |  |  |
|                                     |                 |            |               |                   |             |        |  |  |
|                                     |                 |            |               |                   |             |        |  |  |
|                                     |                 |            |               |                   |             |        |  |  |
|                                     | Upgrade All     |            |               |                   |             |        |  |  |
|                                     |                 |            |               |                   |             |        |  |  |

5. Wait until the upgrade process to complete.

| 🕗 Firmware upgrade 💽  |                 |                |  |  |  |  |  |
|-----------------------|-----------------|----------------|--|--|--|--|--|
| Connected WirelessCam |                 |                |  |  |  |  |  |
| NO.                   | Name            | Update process |  |  |  |  |  |
| 1                     | AVerVision M15W | 53%            |  |  |  |  |  |
|                       |                 |                |  |  |  |  |  |
|                       |                 |                |  |  |  |  |  |
|                       |                 |                |  |  |  |  |  |
|                       |                 |                |  |  |  |  |  |
|                       |                 |                |  |  |  |  |  |
|                       |                 |                |  |  |  |  |  |
|                       |                 |                |  |  |  |  |  |
|                       |                 |                |  |  |  |  |  |
|                       |                 |                |  |  |  |  |  |
|                       |                 |                |  |  |  |  |  |
|                       |                 |                |  |  |  |  |  |
|                       |                 |                |  |  |  |  |  |
|                       |                 |                |  |  |  |  |  |
|                       |                 |                |  |  |  |  |  |
|                       |                 |                |  |  |  |  |  |